# HUMAN RESOURCES WEBSITE: CONTENT EDITORS' GUIDE

## Contents

| TERMS                                          | 2  |
|------------------------------------------------|----|
| EDITING                                        | 6  |
| Editing Tools                                  | 6  |
| HR Website Best Practices                      | 6  |
| Edit Content                                   | 7  |
| ACCORDIONS                                     | 10 |
| Create an Accordion                            | 11 |
| Update an Accordion                            |    |
| Add an Accordion Item to an Existing Accordion | 17 |
| MEMOS                                          | 19 |
| Add a Memo                                     | 19 |
| NEWS ITEMS                                     | 21 |
| Add a News Item – STEP I                       | 21 |
| Add a News Item – STEP II                      | 23 |
| HR WEB COMMITTEE MEMBERS + CONTENT EDITORS     | 27 |

#### https://www.hr.ucsb.edu/

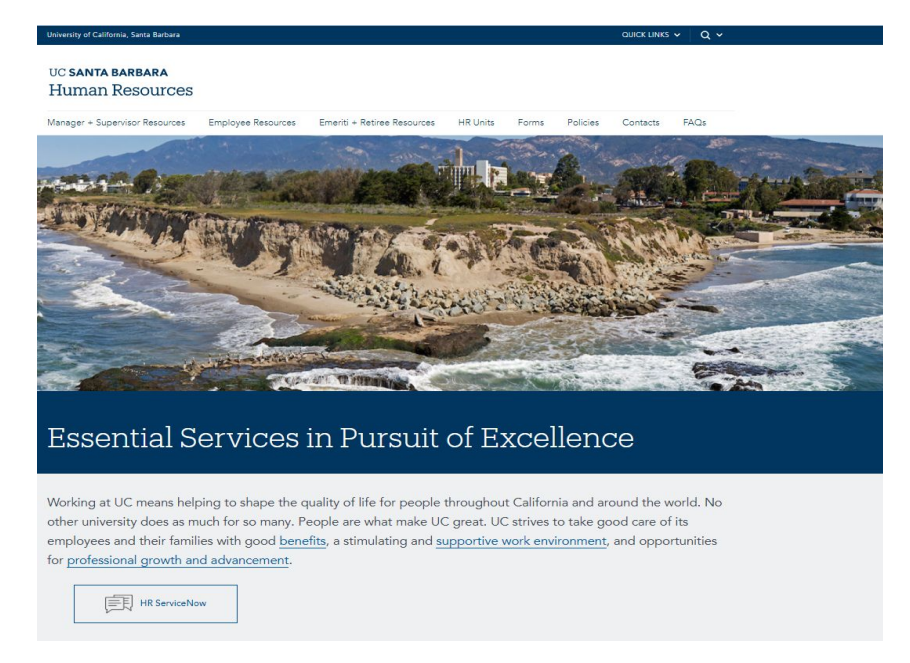

## TERMS

Login to hr.ucsb.edu/user with EDITOR privileges.

### **BLADE:**

Each page is made up of horizontal sections called BLADES.

## COLUMN:

Each blade contains one or more COLUMNS.

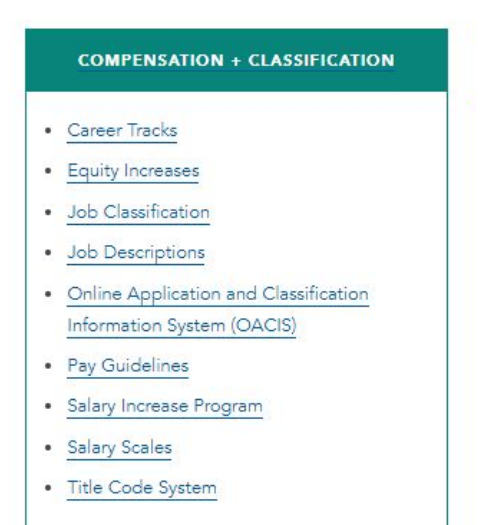

## **BUTTON:**

A button is a hyperlink that looks like a button. They are typically placed in a 2-3 unit wide column alone so they can be centered and will appear consistent.

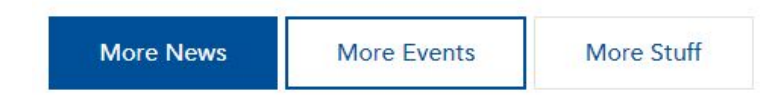

# EXAMPLE

## BLADES, COLUMNS, BUTTONS, BACKGROUND

| Hanage  | + Shortcuts  | Block Visibility | Groups 👲 sarah                                                                                                    | I Browner O Hole                                                                                                    | ,₽ Edit   |
|---------|--------------|------------------|----------------------------------------------------------------------------------------------------|----------------------------------------------------------------------------------------------------|-----------|
| Content | ttt souccare | A oppearance II  | University of California, Santa Barbara                                                                                              | Quick Links V                                                                                                    | •         |
|         |              |                  | uc santa barbara<br>Human Resources                                                                                                  |                                                                                                    |           |
|         |              |                  | Manager + Supervisor Resources                                                                                                    | Employee Resources Emeriti + Retiree Resources HR Units Forms Policies Contacts FAQs                                                                                                    | $\oslash$ |
|         |              |                  | Essential S                                                                                                    | ervices in Pursuit of Excellence                                                                                                    |           |
|         | 0            |                  | Working at UC means help<br>other university does as me<br>employees and their famili<br>for professional growth an<br>FR BerviceNor | ping to shape the quality of life for people throughout California and around the world. N<br>such for so many. People are what make UC great. UC strives to take good care of its<br>ies with good <u>benefits</u> , a stimulating and <u>supportive work environment</u> , and opportunitie<br>ad advancement. | lo<br>Is  |
|         | 2            |                  | COVID-19<br>RESPONSE                                                                                                    | UC Santa Barbara Human Resources continues to monitor the global COVID-19<br>outbreak, and provides guidance and ongoing updates for staff and supervisors. Res<br>more on our <b>COVID-19 Impacts Guidance page</b> .                                                                                           | ad        |
|         |              |                  | Quick Links                                                                                                    | UCNet 6 & Browse Jobs Learning Center Employe<br>Training Opportunities Engagement                                                                                                    | e<br>ant  |

- 1. Blade with grey background
- 2. Blade with Green Background and 2 columns
- 3. Column with blue background
- 4. Column with no background (column is green bc the blade has a green background)
- 5. Default Button centered in a column
- 6. Secondary Button centered in a column

## ACCORDION:

An accordion is a special type of *column*. It includes a heading and sub-content that can be expanded and accessed when the accordion title is clicked. When the website is searched for keywords, if the word is buried in an accordion the search will return a closed accordion and the user will need to open each accordion to find the key search word. Therefore, name accordions intuitively and be sure important keywords are not buried within the accordion. Otherwise, avoid accordions.

| Manager + Supervisor Resources                                                                                                    | Employee Resources                         | Emeriti + Retiree Resources            | HR Units        | Forms         | Policies         | Contacts                      | FAQs            |
|----------------------------------------------------------------------------------------------------|--------------------------------------------|----------------------------------------|-----------------|---------------|------------------|-------------------------------|-----------------|
| Compensation                                                                                                    |                                            |                                        |                 |               |                  |                               |                 |
|                                                                                                    |                                            |                                        |                 |               |                  |                               |                 |
| When do I submit a reclass versus                                                                                                    | an update?                                 | _                                      |                 |               |                  |                               |                 |
| If you think that an update action or                                                                                                    | a job description might n                  | esult in a change of title (be it late | eral, upward or | downward)     | please speak     | k with your Cor               | npensation      |
| Analyst before starting any action. V                                                                                                    | Vith any action it is importa              | ant to consult your Analyst before     | e submission, h | owever, this  | s situation is u | uniquely impor                | tant due to the |
| way the system is designed. Compe                                                                                                    | nsation does not have the                  | ability to change the payroll title    | within an upd   | ate action. T | The analyst's o  | on <mark>ly option wit</mark> | h an update is  |
| to continue the Job Description at t                                                                                                    | ne same titl <mark>e.</mark> If you do sul | omit the Job Description as an up      | date and the a  | analyst dete  | rmines that th   | here <mark>should b</mark> e  | a change in     |
| title the analyst will have to return th                                                                                                    | ne action to you for cancel                | lation and you will then need to e     | enter a brand n | ew reclassifi | cation action    | instead. So th                | e bottom line   |
| s, if there are any questions in your mind whether or not an action will result in a change of title, please speak with the analyst before you start an action. |                                            |                                        |                 |               | tion.            |                               |                 |
| How do I know if my job should b                                                                                                    | e reclassified?                            |                                        |                 |               |                  |                               |                 |
| Can I request a reclass on my own                                                                                                    | ?                                          |                                        |                 |               |                  |                               |                 |
| Does my job have to change by at                                                                                                    | least 50% to be reclassif                  | fied?                                  |                 |               |                  |                               |                 |
| When will the Supervisor know the                                                                                                    | at the Compensation Ana                    | lyst has finished reviewing a jol      | o description?  |               |                  |                               |                 |
| What is a "Dock Audit" and can be                                                                                                    | aquart ana?                                |                                        |                 |               |                  |                               |                 |

# EXAMPLE

## GRID:

A GRID is a special type of BLADE. Each box in a grid is called a GRID ITEM. Contact a Website committee member for help designing a grid for your page.

4-Unit wide Grid with Varying Widths. In this case, each item has a hyperlink to a new page:

| ASAP      | Benefits | Health Care<br>Facilitator | Leave<br>Administration |
|-----------|----------|----------------------------|-------------------------|
| Worklife  |          | <u>Worl</u>                | <u>xplace</u>           |
| Resources |          | Accomm                     | nodations               |

# SAMPLE PAGE FROM THE HR WEBSITE

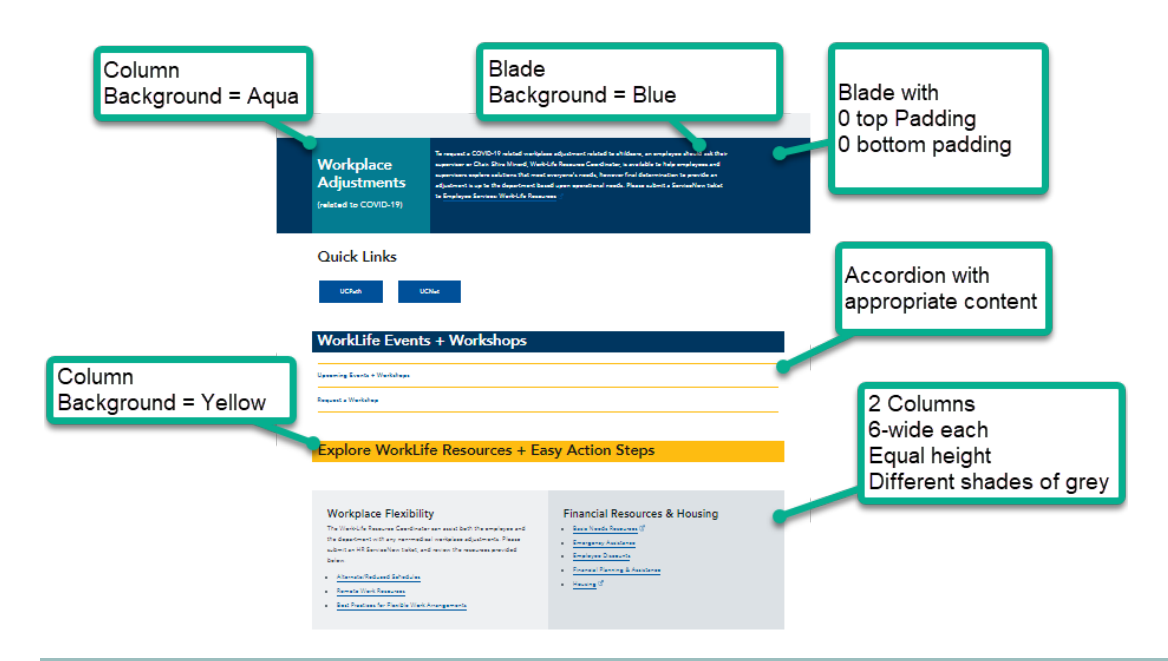

### HR Website Best Practices

- → All pictures, including Hero images, must be approved by web committee
- → 1<sup>st</sup> blade of a landing page is light grey
- → Quick Links are always located in the 2nd blade
- → Units are each assigned a color on the website. Their sub-pages should reflect that color.
- → Use only Headline fonts for headlines. These are designated by "H" (H2, H3, H4, HMedium, HSmall, etc.) Use formatted paragraph fonts for text. These are designated by "P" (PLarge, PMedium, PSmall, etc.)

Content Editors may edit content but should consult with their web committee rep for the following:

- Updating style elements
- Changes to structure of a page (columns, blades)

#### UC Santa Barbara Visual Identity

The Web Committee is happy to collaborate if your unit wants to freshen a layout or re-format a page on the HR Website. The Public Affairs team developed specific, detailed style guidelines for UC Santa Barbara's website application of the Visual Identity. <u>https://brand.ucsb.edu/visual-identity</u>

### Edit Content

Login to hr.ucsb.edu/user with EDITOR privileges.

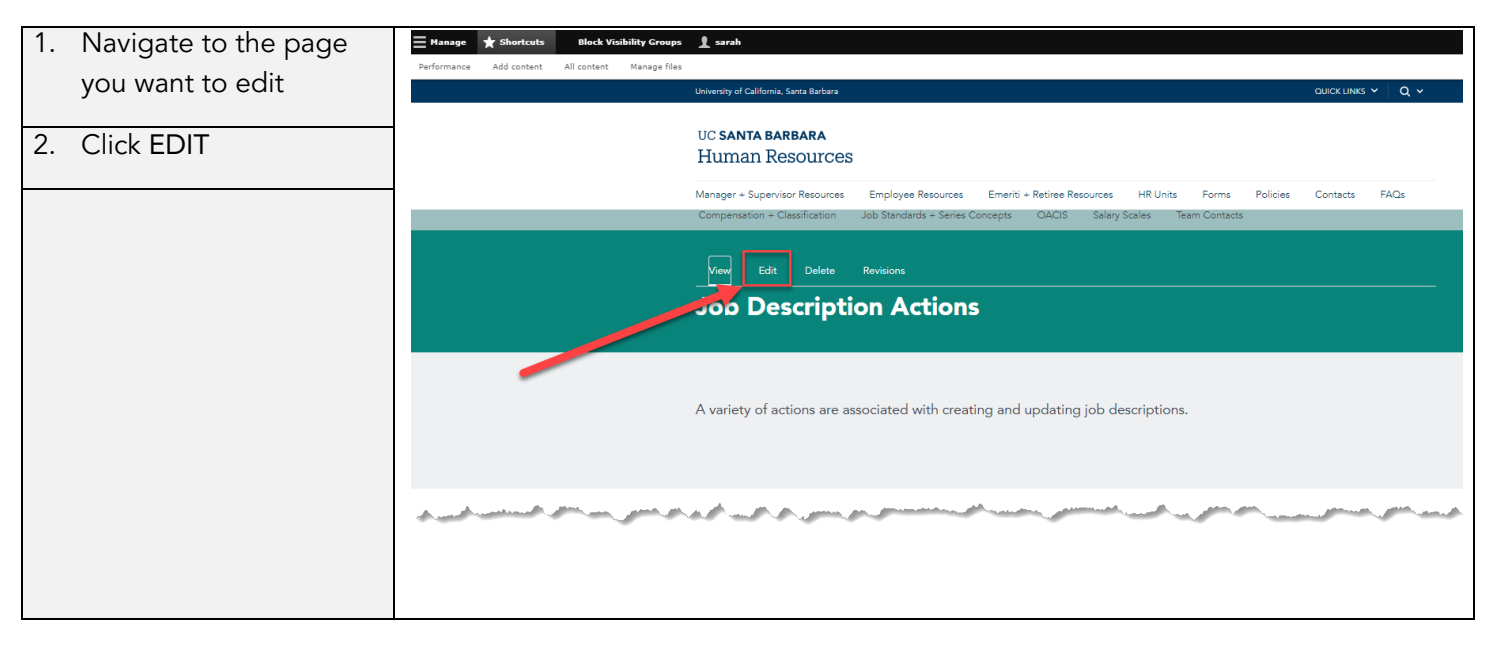

| 2  | Serell to the Diada you |                                                      |
|----|-------------------------|------------------------------------------------------|
| э. | Scroll to the blade you | 🗮 Manage ★ Shortcuts Block Visibility Groups 👤 sarah |
|    | want to edit            | Edit Basic page Job Description Actions 🕸            |
|    |                         | View Edit Delete Revisions                           |
|    |                         | Home » Node » Job Description Actions                |
|    |                         | Title *                                              |
|    |                         | Job Description Actions                              |
|    |                         | Subtitle                                             |
|    |                         |                                                      |
|    |                         | Title background color                               |
|    |                         |                                                      |
|    |                         | Top padding                                          |
|    |                         |                                                      |
|    |                         | Bottom padding                                       |
|    |                         |                                                      |
|    |                         | Inc block image                                      |
|    |                         | Choose File No file chosen                           |
|    |                         | One file only.                                       |
|    |                         | 100 MB imit. Allowed types: png gif jpg jpg svg.     |
|    |                         | Hero image                                           |
|    |                         | Q Open File Browser                                  |
|    |                         | Choose File No file chosen                           |
|    |                         | One file only.<br>100 MB limit                       |
|    |                         | Allowed types: png gif jpg jpeg.                     |
|    |                         | Hero video                                           |
|    |                         |                                                      |
|    |                         | and and and and and and and and and and              |
|    |                         |                                                      |
|    |                         |                                                      |
|    |                         |                                                      |

#### continued

| 4. Click EDIT to access | ⊟ Manage ★ Shortcuts Block Visibility Groups ↓ sarah                                                                                                    |
|-------------------------|----------------------------------------------------------------------------------------------------|
| the BLADE you want      | Show row weights                                                                                                    |
| to update               | + Blade                                                                                                    |
|                         | A variety of actions are associated with creating and updating job descriptions.                                                                                                    |
|                         | + Blade                                                                                                    |
|                         | Use the index below to navigate throughout this page                                                                                                    |
|                         | Updating Job Descriptions Recruitment Job Descriptions Career Appointment Job DescriptionsLimited Appointment Job Descriptions Contract Appointment Job Descriptions                                                                                                    |
|                         | Overlapping Hires Student Asst/Casual Restricted Job Descriptions Non-UC Student Asst Appointment Job DescriptionsBy Agreement (BYA) Appointment Job DescriptionsVolunteer Staff                                                                                                    |
|                         | + Blade Edit • I                                                                                                    |
|                         | الله الله الله الله الله الله الله الله                                                                                                    |
|                         | Updating Job Descriptions                                                                                                    |
|                         | Should job descriptions be updated every time a change occurs?<br>Not necessarily. We ask that Managers and Supervisors electronically submit updated job descriptions to Compensation (via OACIS) when significant changes occur that might affect the overall<br>distribution of work or reporting relationship. For instance, there might be a 20% function listed on the job description that becomes obsolete after a few years. Did that 20% time get absorbed in<br>the other duties on the job description or did toget replaced by a new function or duty? A situation such as this would be cause for submitting an updated job description.                                                                                                    |
|                         | Examples of when not to submit an updated job description would be when an incumbent salary rate changes, when there are changes in the non-essential duties of the position, or when there are infrequent or random duties being assigned by management. The job description is meant to be a close estimate of the work assigned to an employee and depending on business necessity.<br>Managers and Supervisors may have the need to occasionally assign dutes to semptoy that are not specified in the job description. If the duties become are arguing part of their job. However, then an updated job description would be warranted. Certain temporary assignments may fit the criteria for a temporary reclass or stipend. Please refer to the procedures for Temporary Duty Assignments.                                                                                                    |
|                         | Process:                                                                                                    |
|                         | To submit an updated job description, the department inputs the job description into OACI5 by going to "Begin New Action" then to "Update a Job description." The department submits the update to Compensation once the appropriate approach have been obtained. Compensation will then review and approve the JD by submitting it to the on-line library. It is the department's responsibility to print off a copp, obtain singuratives, and distribute it to the employee.                                                                                                    |
|                         | Back to Top                                                                                                    |
|                         | + Elade                                                                                                    |
|                         |                                                                                                    |
|                         | hand Branch and a second and a second and as second and a second and a second and a second and a second and a second and a second and a second and a second and a second and a second and a second and a second and a second and a second and a second and a second and a second and a |
|                         |                                                                                                    |

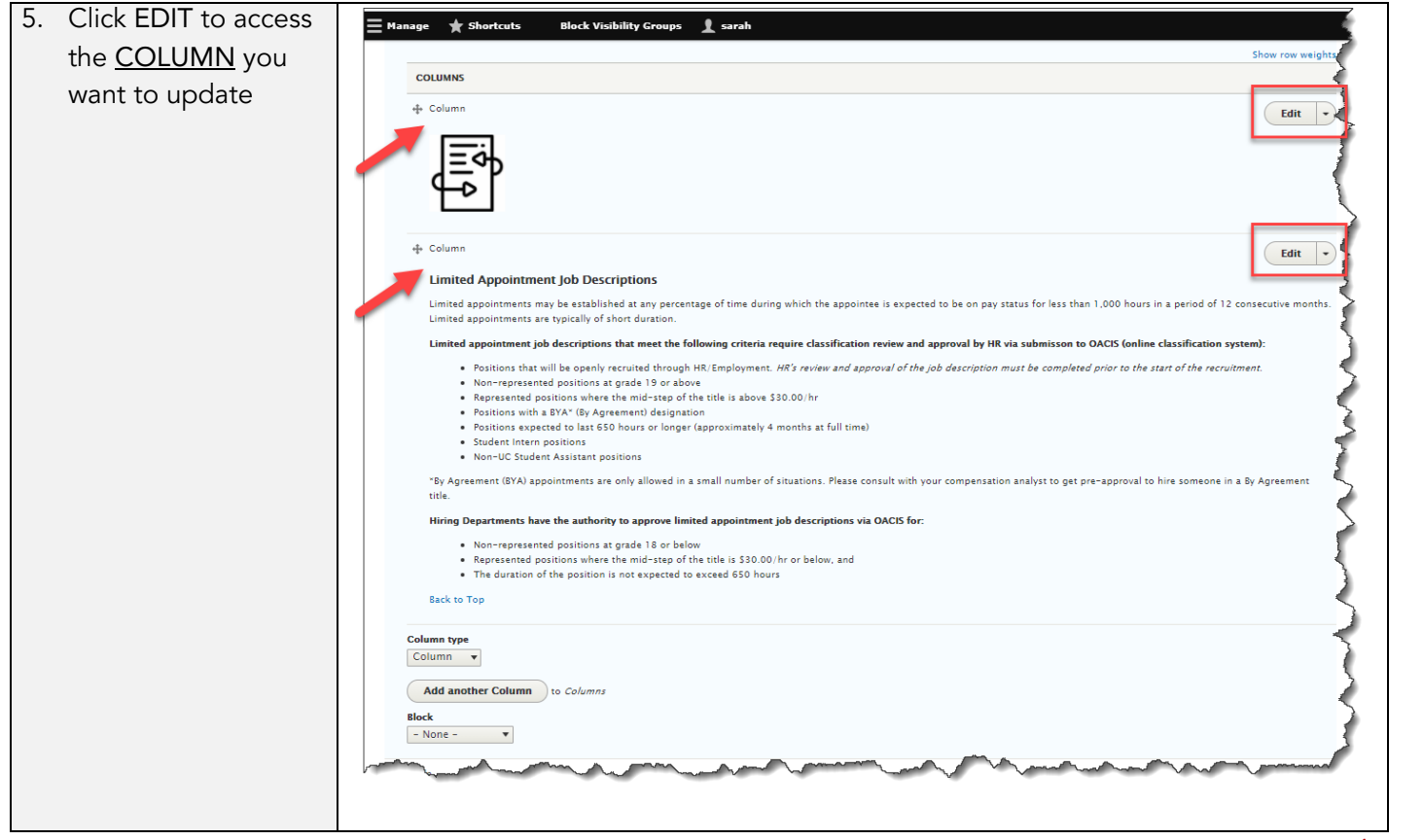

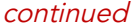

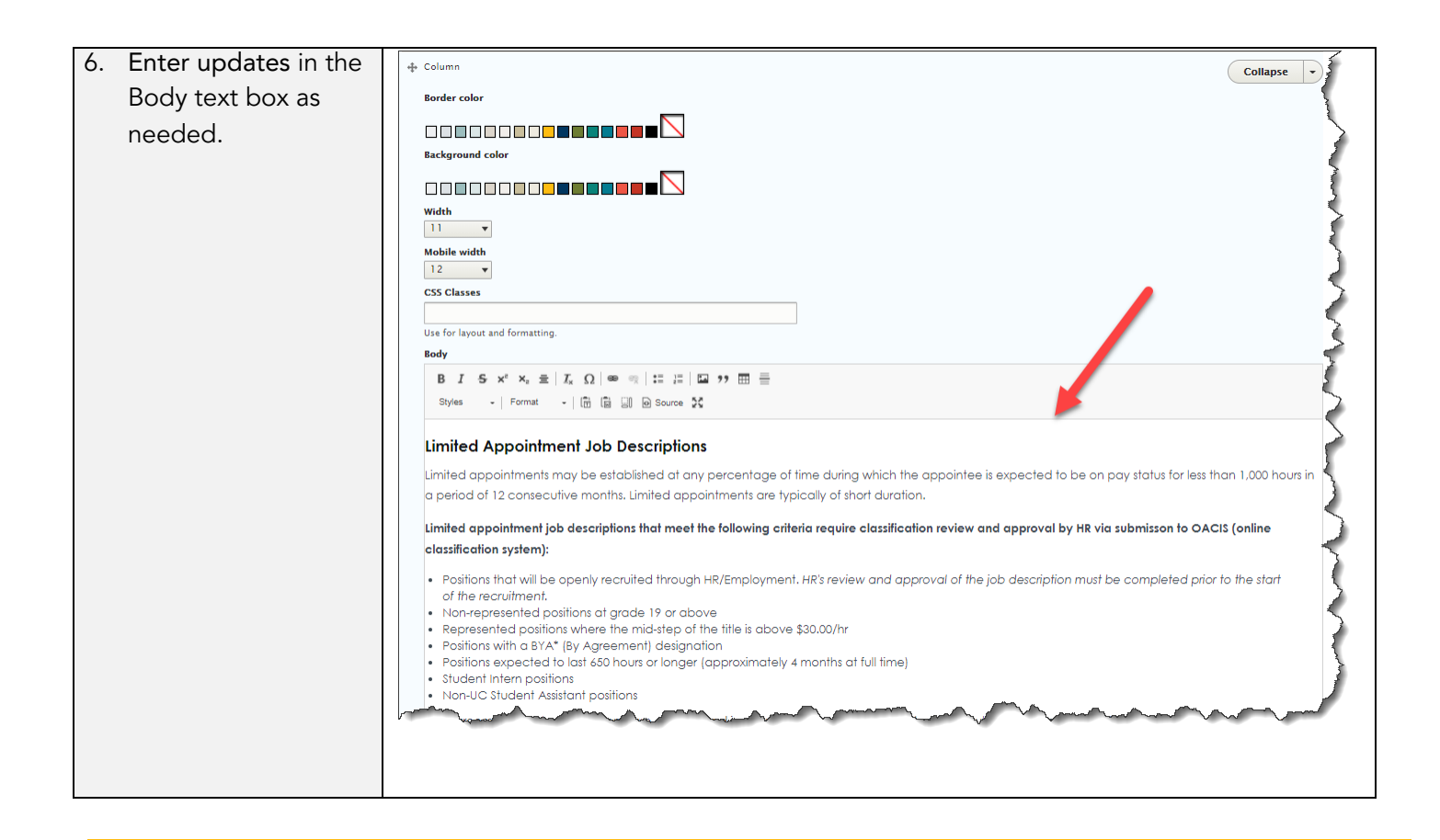

| <ol> <li>Use the format<br/>menu to change the<br/>look of your text.<br/>Simply highlight the<br/>text and select the<br/>appropriate icon.</li> </ol> | Body     Clear formatting     Add a hyperlink     Insert a Photo       B     I     S     x <sup>e</sup> x <sub>a</sub> ≡     Ix     Ω     ∞     ∞     I:=     :=     :=     :=     :=     :=     :=     :=     :=     :=     :=     :=     :=     :=     :=     :=     :=     :=     :=     :=     :=     :=     :=     :=     :=     :=     :=     :=     :=     :=     :=     :=     :=     :=     :=     :=     :=     :=     :=     :=     :=     :=     :=     :=     :=     :=     :=     :=     :=     :=     :=     :=     :=     :=     :=     :=     :=     :=     :=     :=     :=     :=     :=     :=     :=     :=     :=     :=     :=     :=     :=     :=     :=     :=     :=     :=     :=     :=     :=     :=     :=     :=     :=     :=     :=     :=     :=     :=     :=     :=     :=     :=     :=     :=     :=     :=     :=     :=     :=     :=     :=     :=     :=     :=     :=     :=     :=     :=     :=     :=                                                                                                         |
|----------------------------------------------------------------------------------------------------|----------------------------------------------------------------------------------------------------|
| A. Choose Headline<br>fonts, for headlines,<br>designated by H                                                                                          | Width<br>12 V<br>Mobile width                                                                                                    |
| <ul> <li>B. Choose formatted text fonts designated by P.</li> <li>(fonts toggle on/off)</li> </ul>                                                      | 12       Image: Contract of the contract of the contr |
| A. Hyperlink to a page<br>on the HR website<br>by formatting the<br>link: "/pageName"                                                                   | A. Link to a page on the HR Site Edit Link X                                                                                                    |
| B. Hyperlink to an<br>"off-site" page, use<br>the full URL                                                                                              | URL<br>© <u>Open File Browser</u><br>/alternate-schedules-telecommuting-and-reduced-schedules<br>Title                                                                                                    |
| C. Hyperlink to an<br>email address by<br>formatting the link:<br>"mailto:name@dom<br>ain"                                                              | Populates the title attribute of the link, usually shown as a small tooltip on hover. ADVANCED Save                                                                                                    |

B. Off-Site LInk includes the full URL:

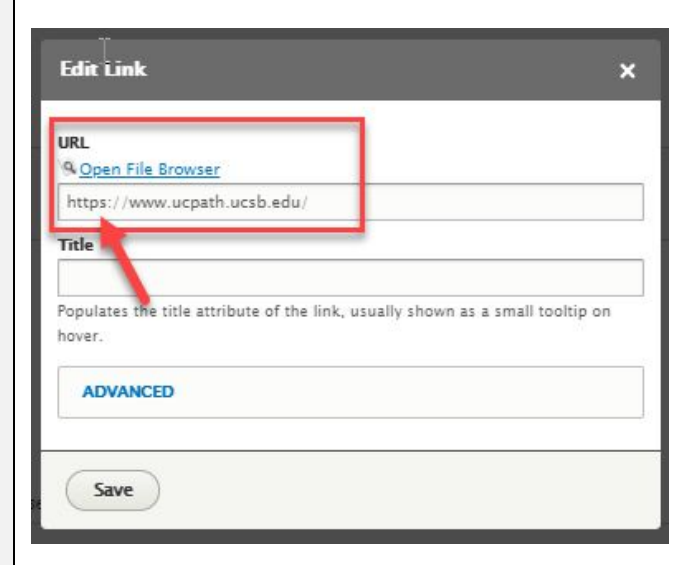

And add the "Off-site Link format":

| Mobile width                                                                      |
|-----------------------------------------------------------------------------------|
| 12 •                                                                              |
| CSS Classes                                                                       |
|                                                                                   |
| Use for layout and formatting.                                                    |
| Body                                                                              |
|                                                                                   |
| Default                                                                           |
| Object Styles                                                                     |
| Coff-site link UCPath Resources                                                   |
| Default button                                                                    |
| Secondary                                                                         |
| L Tertiary button                                                                 |
| Find an approximate for help with Workforce Administration                        |
| The on-composites doices for help with workforce Administration, e                |
| body p a                                                                          |
| Text format Full HTML V                                                           |
|                                                                                   |
| Q Open File Browser                                                               |
| Choose File No file chosen                                                        |
| Valenting and and and and and and and and and and                                 |
| ÷                                                                                 |
|                                                                                   |
|                                                                                   |
|                                                                                   |
| The Basics                                                                        |
|                                                                                   |
| Workforce Administration (WEA) offers specific information regarding UCPath activ |
| our dedicated LICCD LICDath page 12 to directly access news, memory cales data    |
| our dedicated ocob ocrati page di to prectivaccess news, memos, calendars,        |
| combined with the power of HK Services ow 🛛 , provide UCSB UCPath Transactio      |
| LICPath                                                                           |

| 8. Scroll to the bottom and click SAVE |              |
|----------------------------------------|--------------|
|                                        | Z Published  |
|                                        | Save Preview |

DONE

# ACCORDIONS

### Create an Accordion

Login to hr.ucsb.edu/user with EDITOR privileges.

| 1. Navigate to the page | 🗮 Manage 🔺 Shortcuts Block Visibility Groups 上 sarah                                                                                                    |             |
|-------------------------|----------------------------------------------------------------------------------------------------|-------------|
| where you want to add   | View profile Edit profile Log out University of California, Santa Borbara OUU                                                                                                    |             |
| an accordion            | UC SANTA BARBARA<br>Human Resources<br>Manager + Supervisor Resources Employee Resources Ementi + Retiree Resources HR Units Forms Policies Cor                                                                                                    | ntacts FAQs |
| 2. Click EDIT           | Manager + Supervisor Resources Employee Resources Employee Resources HR Units Forms Policies Cor<br>Were Edit Delete Revisions<br>Frequently Asked Questions<br>Compensation<br>When do I submit a reclass versus an update?<br>How do I know If my job should be reclassified?<br>Can I request a reclass on my own?<br>Does my job have to change by at least 50% to be reclassified?<br>When will the Supervisor know that the Compensation Analyst has finished reviewing a job description? | tacts FAQs  |

| 3. Scroll to the Blade<br>where you want to add<br>an accordion and click<br>EDIT | Remark Index Validation Concept     Performance      Performance   Add context   Performance   Add context      Performance   Add context   All context   Performance   Add context   All context   All context   Performance   Context   Performance   Performance   Performance   Performance   Performance   Performance   Performance   Performance   Performance   Performance   Performance   Performance   Performance   Performance   Performance Performance Performance<                                                                                                    |
|-----------------------------------------------------------------------------------|----------------------------------------------------------------------------------------------------|
|                                                                                   |                                                                                                    |
| an accordion and click<br>EDIT                                                    | Lut Data page requiring ranked questions and the result of a request plate of the questions  Tree looks requestions  Suite  Tree background color  Tree padding  Tree background color  Tree background color |

|                            | + Blade Edit -                                                                                                    |
|----------------------------|----------------------------------------------------------------------------------------------------|
|                            | Compensation     Let     Isde     In the second of submit a reclass versus an update?     If you think that an update action on a job description might result in a change of title (be it lateral, upward or downward) please speak with your Compensation Analyst before starting any action. With any action it is important to consult you     is to continue the job Description at the same title. If you do submit the job Description at the bottom line is, if there are any questions in your mind whether or not an action will result in a change of title, please speak with your Compensation Analyst before starting any action. With any action it is important do a submit the job Description at an update and the analyst determines that there should be a change in title the analyst will have to return the action to you for concellation and you will     such our if my job should be reclassified?     If your fiel that your position has wolved to a higher level due to a significant change in duties, additional duties being added, or if the way you are now expected to perform the majority of your duties has evolved to a new level, then your     position may be aligible for reclassification.                                                                                                    |
| 4. Scroll to the bottom of | + Blade                                                                                                    |
| the last column in the     | Top border                                                                                                    |
| blade                      | Full bleeb     Equal height columns                                                                                                    |
|                            | Top padding                                                                                                    |
|                            | Bottom padding                                                                                                    |
|                            | Background color                                                                                                    |
|                            |                                                                                                    |
|                            | Background Image                                                                                                    |
|                            | One file only.                                                                                                    |
|                            | Allowed types jong gif jog joeg svg.                                                                                                    |
|                            |                                                                                                    |
|                            | User for layout and styling.                                                                                                    |
|                            | COLUMNS                                                                                                    |
|                            | + Column<br>Border color                                                                                                    |
|                            |                                                                                                    |
|                            | Background color                                                                                                    |
|                            |                                                                                                    |
|                            |                                                                                                    |
|                            | Mobile width                                                                                                    |
|                            | CSS Classes                                                                                                    |
|                            | Use for layout and formatting.                                                                                                    |
|                            | Land But the state of the state of the state |
|                            |                                                                                                    |
|                            |                                                                                                    |

| 5. Select ACCORDION<br>under Column Type |                                                                                                    |
|------------------------------------------|----------------------------------------------------------------------------------------------------|
| 6. Click "Add Another<br>Column          | A   B   J   Syste   Fernal   Image   Image  < |

| 7. | Enter the Heading                                       | * Accordion Item Heading *                                                                                                    | Remove   |
|----|---------------------------------------------------------|----------------------------------------------------------------------------------------------------|----------|
| 8. | Enter the text for the<br>body of the Accordion<br>Item | B       I       G       X <sup>*</sup> X <sup>*</sup> | ormats @ |
| 9. | Scroll to the bottom of                                 | <ol> <li>Employee fills out the Reduced Fee Enrollment Application, obtains department approval signature, and submits application to the Human Resources office.<br/>How do I apply for a Dilling Yang Staff Scholarship?</li> <li>Application (form link) submission deadline dates for priority consideration are as follows. Note: Late applications may be considered.</li> </ol>                                                                                                    | 3        |
|    |                                                         | Summer professional development activities (Jul 1 - Sep 30): August 1                                                                                                    | 5        |
|    | SAVE                                                    | <ul> <li>Fall professional development activities (Oct 1 - Dec 30): October 15</li> <li>Winter professional development activities (Jan 1 - Mar 31): January 15</li> </ul>                                                                                                    | 1        |
|    |                                                         | Spring professional development activities: (Apr 1 - Jun 30): April 15                                                                                                    | 3        |
|    |                                                         | Note: Awards can be used for registration and educational fees only for courses, training and other learning opportunities offered at UCS8 only.                                                                                                    | - 3      |
|    |                                                         | Add Blade • to Blades                                                                                                    | <u> </u> |
|    |                                                         | Preview Delete                                                                                                    | N.       |

## Update an Accordion

Login to hr.ucsb.edu/user with EDITOR privileges.

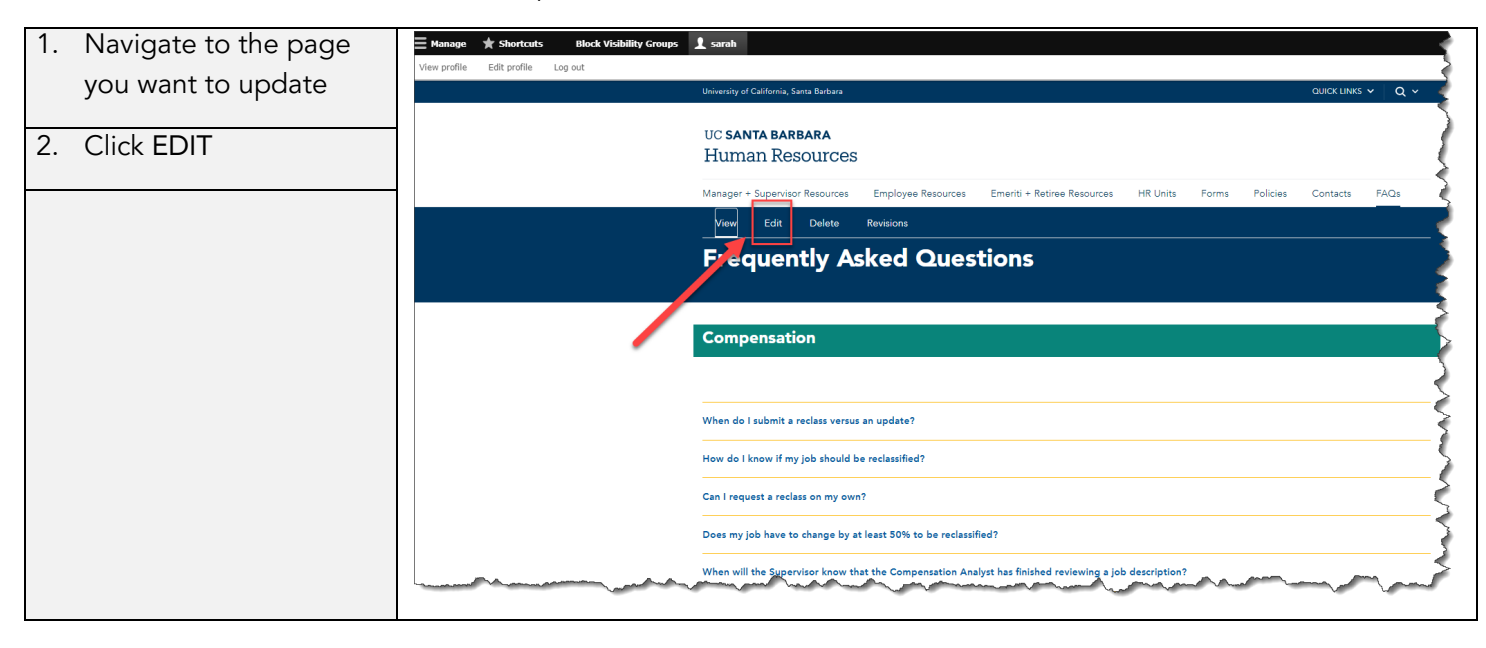

| 3. | Scroll to the Blade that | E Hanage 🛧 Shortcuts Block Visibility Groups 1 sarah                                                                                                    |
|----|--------------------------|----------------------------------------------------------------------------------------------------|
| -  | contains the accordion   | Performance Add content All content Manage files                                                                                                    |
|    |                          | Edit Basic page Frequently Asked Questions 🔅                                                                                                    |
|    | you want to update       | View Feltz Delete Broisions                                                                                                    |
|    | and click EDIT           | Home > Node > Frequently Asked Questions                                                                                                    |
|    |                          | Title                                                                                                    |
|    |                          | Frequently Asked Questions Subtide                                                                                                    |
|    |                          |                                                                                                    |
|    |                          |                                                                                                    |
|    |                          | Top pading                                                                                                    |
|    |                          | Bottom padding                                                                                                    |
|    |                          | - None - V<br>Title block image                                                                                                    |
|    |                          | R Opin File Browser  Choose File No file chosen                                                                                                    |
|    |                          | One file only.<br>100 MS limit.                                                                                                    |
|    |                          | Allowed syses: ping git pg jpeg svg.<br>Hero image                                                                                                    |
|    |                          | ng Open File Browser Choose File No file chosen                                                                                                    |
|    |                          | One file only. 100 MB limit:                                                                                                    |
|    |                          | Hero video                                                                                                    |
|    |                          |                                                                                                    |
|    |                          | have been and the second of the second of th |
|    |                          |                                                                                                    |
|    |                          | Person and and and and and and and and and an                                                                                                    |
|    |                          | + Slade                                                                                                    |
|    |                          | Compensation                                                                                                    |
|    |                          | + Slade  When do I submit a reclass versus an update?                                                                                                    |
|    |                          | If you think that an update action on a job description might result in a change of title (be it lateral, upward or downward) please speak with your Compensation Analyst before starting any action it is important to consult your                                                                                                    |
|    |                          | Promy a converse auronamon, nowerce, using anawown is writteen important oue to one may the system is besigned. Compensation ones not nee to ensure to change the paper on two writtinn an update 2016h. The Analysts of My option Min an update<br>is to continue the job Description at the same title. If you do submit the job Description as an update and the analyst determines that there should be a change in title the analyst will have to return the action to you for cancellation and you will<br>then need to enter's aband new reclassification actions instead. So the totorm line is, there are any questions in your mind whether or not an action will result in a change of title, please speak with the analyst before you start an action.                                                                                                    |
|    |                          | How do I know if my job should be reclassified?                                                                                                    |
|    |                          | If you feel that your position has evolved to a higher level due to a significant change in duties, additional duties being added, or if the way you are now expected to perform the majority of your duties has evolved to a new level, then your position may be eligible for reclassification.                                                                                                    |
|    |                          |                                                                                                    |
|    |                          |                                                                                                    |
|    |                          | l                                                                                                    |

| 4. | Scroll to the column     | VEDE Man Martin Martin Ma<br>Martin Martin Martin Martin Martin Martin Martin Martin Martin Martin Martin Martin Martin Martin Martin Martin Martin Martin Martin Martin Martin Martin Martin Martin Martin Martin Martin Martin Martin Martin Martin Martin Martin Mart            | ~1  |
|----|--------------------------|----------------------------------------------------------------------------------------------------|-----|
|    | labeled "Accordion"      | + Blade Edit -                                                                                                    |     |
|    | and click EDIT           | Compensation                                                                                                    | 1   |
|    |                          | + Blade Collapse •                                                                                                    |     |
|    |                          | I op boorder      Full bleed                                                                                                    | Т   |
|    |                          | Equal height columns     Top padding                                                                                                    | L   |
|    |                          | - None - •                                                                                                    | L   |
|    |                          | - None - V                                                                                                    | L   |
|    |                          |                                                                                                    | L   |
|    |                          | Background Image                                                                                                    | L   |
|    |                          | (s, Upen Hie Browser<br>Choose File No file chosen                                                                                                    | L   |
|    |                          | One file only.<br>100 M8 limit.<br>Allowed tapes non of fing isen syn.                                                                                                    | L   |
|    |                          | innerse species program.<br>CSS Classes                                                                                                    | L   |
|    |                          | User for layout and styling.                                                                                                    | L   |
|    |                          | Show row weight COLUMNS                                                                                                    | 5   |
|    |                          | 4 <sup>1</sup> Column                                                                                                    |     |
|    |                          | the Accordion                                                                                                    |     |
|    |                          | When do I submit a reclass versus an update?                                                                                                    |     |
|    |                          | If you think that an update action on a job description might result in a change of title (be it lateral, upward or downward) please speak with your Compensation Analyst before starting any action. With any action it is important to consult<br>your Analyst before submission, <i>however</i> , this situation is uniquely important due to the way the system is designed. Compensation Analyst be not have the ability to change the payroll title within an update action. The analyst's only option with<br>an update is to continue the job Description san the bioarciption san audit and the analyst determines that there should be a change in title the analyst will have to return the action to you for<br>the place of the place of the place of the same title. They do submit the job Description san to update and the analyst determines that there should be a change in title the analyst will have to return the action to you for<br>the place of the place of the place of the same title. They do submit the job Description san the update action the safe to the same tother the same title. The same title is that the same title is the place begin the place of the the same title is the same title is the same title is the same title. The same title is the same title is the same title is the same title is the same title is the same title is the same title is the same title is the same title is the same title is the same title is the same title is the same title is the same title. The same title is the same title is the sam | L   |
|    |                          | cancellation and you will then need to enter a brand new reclassification action instead. So the bottom line is, if there are any questions in your mind whether or not an action will result in a change of title, please speak with the analyst before you start an action.                                                                                                    | L   |
|    |                          | How do I know if my job should be reclassified?                                                                                                    | L   |
|    |                          | i porter nuis pos porten nuis por porten nuis contra consigningent en etc., adotorial dens deng decejon nuis regional en encorregio de nui regione de porten nui ingent or porten nuis contra contra                                                                                                    | L   |
|    |                          | Land request a recass on my own:                                                                                                    | γN. |
|    |                          |                                                                                                    |     |
|    |                          |                                                                                                    |     |
| 5. | Use the plus 'handle' to | Show row weights                                                                                                    | 2   |
|    | rearrance the items if   | CULUMINS<br>+ Column Edit                                                                                                    |     |
|    | necessary just click     | + Accordion                                                                                                    |     |
|    |                          | Width                                                                                                    |     |
|    | and drag                 | - None - •                                                                                                    |     |
|    |                          | ACCORDION ITEMS *                                                                                                    | -   |
| 6. | Find the Accordion       | + Accordion item Edit -                                                                                                    |     |
|    | item you want to         | If you think that an update action on a job description might result in a change of title (be it lateral, upward or downward) please speak with your Compensation Analyst before starting any action. With any action it is important to consult your Analyst before submittion. Downwort his situation it uniquely important due to the worthe system is designed. Compensation does not have the ability to channe the neurol title within an undete action. The analyst's only                                                                                                    |     |
|    | undate and click EDIT    | option with an update is to continue the Job Description at the same title. If you do submit the Job Description as an update and the analyst determines that there should be a change in title the analyst will have to return the action to you for cancellation and you will then need to enter a brand new reclassification action instead. So the bottom line is, if there are any questions in your mind whether or not an action will result in a change of title, please speak with the                                                                                                    |     |
|    |                          | analyst before you start an action.                                                                                                    |     |
|    |                          | the kcondian item Edit v                                                                                                    |     |
|    |                          | If you feel that your position has evolved to a higher level due to a significant change in duties, additional duties being added, or if the way you are now expected to perform the majority of your duties has evolved to a new level, then your objection much and higher fevel ferror in the majority of your duties has evolved to a new level, then                                                                                                    |     |
|    |                          | your position may be eligible for reclassification.                                                                                                    |     |
|    |                          | +# Accordion item Edit •<br>Can I request a reclass on my own?                                                                                                    |     |
|    |                          | If you have made a reasonable effort to work with your supervisor on the review of your position and you strongly disagree with their assessment of your job, you may contact a Compensation Analyst in HR for advice on how to submit your own reclassification.                                                                                                    |     |
|    |                          | + Accordian item                                                                                                    |     |
|    |                          | Does my job have to change by at least 50% to be reclassified?                                                                                                    |     |
|    |                          | No. The "SOW rule" implies that at least 50% of your duties should be classifiable at a higher level in order to be eligible for an upgrade (a.k.a. upward reclassification). Your position may already have a blend of levels in it and only need to change by 30% to cause a shift in the balance of the classification level.                                                                                                    |     |
|    |                          | + Accordion item                                                                                                    |     |
|    |                          | When will the Supervisor know that the Compensation Analyst has finished reviewing a job description?                                                                                                    |     |
|    |                          | And the companies of manys has revenue and you declipsion, oney will approve is and southink is one you description clorary. When this happens, the supervisor will receive an auto-generated email.                                                                                                    |     |
|    |                          | TP ACCOTION Rem                                                                                                    |     |
|    |                          |                                                                                                    |     |
|    |                          |                                                                                                    |     |

| 7. | Enter or update the      | * Accordion item                                                                                                    |
|----|--------------------------|----------------------------------------------------------------------------------------------------|
|    | Heading                  | Heading *                                                                                                    |
|    |                          | Body*                                                                                                    |
| 8. | Enter or update the      | B I S x <sup>i</sup> x <sub>i</sub> ±   I <sub>k</sub> Ω   ∞ ∞   ≔ ;≃   ⊑ 2 <sup>i</sup> ⊞ ≣<br>Styles -   Format -   ⊞ ⊞ ⊡ Source \$                       |
|    | text for the body of the |                                                                                                    |
|    | Accordion Item           |                                                                                                    |
|    |                          |                                                                                                    |
|    |                          |                                                                                                    |
|    |                          | About text formats 0                                                                                                    |
|    |                          | Text format Full HTML *                                                                                                    |
|    |                          | Add Accordion Item                                                                                                    |
|    |                          |                                                                                                    |
| 9. | Scroll to the bottom of  | ··· · · · · · · · · · · · · · · · · ·                                                                                                     |
|    | the page and click       | How do I access lynda.com at UCS8?                                                                                                    |
|    |                          | 2. Or follow the link on the following department webpages:                                                                                                 |
|    | SAVE                     | Human Resources     Academic Personnel                                                                                                    |
|    |                          | Library                                                                                                    |
|    |                          | Letters & Science Information   echnology (LSII) How do I apply for a Reduced Tuttion & Fee Waiver?                                                         |
|    |                          | 1. Employee applies for admission (contact the Admissions Office for information).                                                                          |
|    |                          | 2. Employee fills out the Reduced Fee Enrollment Application, obtains department approval signature, and submits application to the Human Resources office. |
|    |                          | Application (form link) submission deadline dates for priority consideration are as follows. Note: Late applications may be considered.                     |
|    |                          | Summer professional development activities (Jul 1 - Sep 30): August 1                                                                                       |
|    |                          | Fall professional development activities (Oct 1 - Dec 30): October 15                                                                                       |
|    |                          | Winter professional development activities (Jan 1 - Mar 31): January 15                                                                                     |
|    |                          | Spring professional development activities: (Apr 1 – Jun 30): April 15                                                                                      |
|    |                          | Note: Awards can be used for registration and educational fees only for courses, training and other learning opportunities offered at UCSB only.            |
|    |                          | Add Blade + to Blades                                                                                                    |
|    |                          | Published<br>Save Preview Delete                                                                                                    |

### Add an Accordion Item to an Existing Accordion

Login to hr.ucsb.edu/user with EDITOR privileges.

| 1. Navigate to the page | Ξ Manage ★ Shortcuts Block Visibility Groups 1 sarah                                                  |                                         |
|-------------------------|----------------------------------------------------------------------------------------------------|-----------------------------------------|
| you want to update      | View profile Edit profile Log out<br>University of California, Santa Barbara                          |                                         |
| 2. Click EDIT           | uc santa barbara<br>Human Resources                                                                   |                                         |
|                         | Manager + Supervisor Resources Employee Resources Emeriti + Retiree Resources HR Units Forms Policies | Contacts FAQs                           |
|                         | Frequently Asked Questions                                                                            |                                         |
|                         | Compensation                                                                                          |                                         |
|                         |                                                                                                    | }                                       |
|                         | When do I submit a reclass versus an update?<br>                                                      | {                                       |
|                         | Can I request a reclass on my own?                                                                    | ξ                                       |
|                         | Does my job have to change by at least \$0% to be reclassified?                                       | {}                                      |
|                         | When will the Supervisor know that the Compensation Analyst has finished reviewing a job description? | ~~~~~~~~~~~~~~~~~~~~~~~~~~~~~~~~~~~~~~~ |

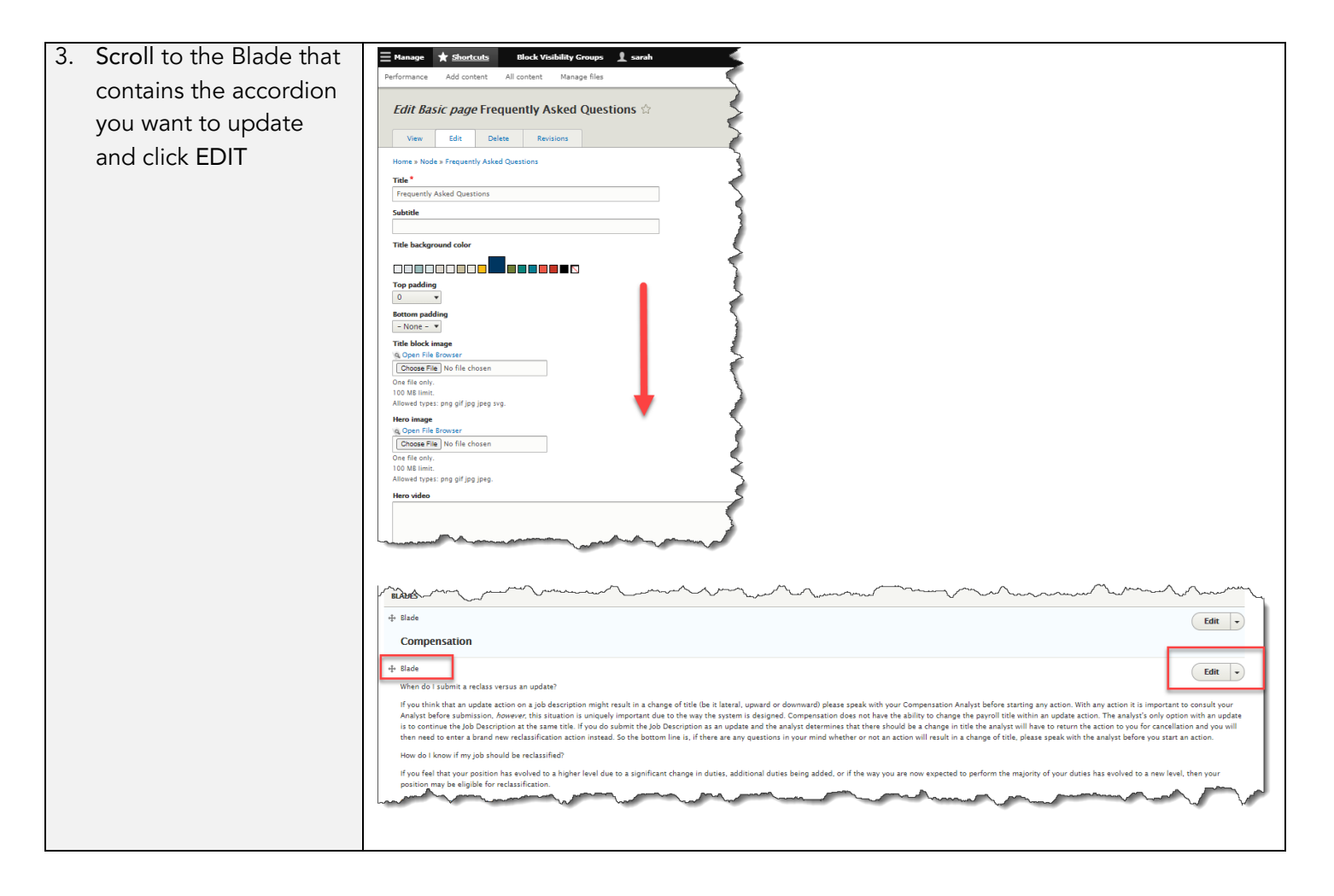

| 4. | Scroll to the column    |                                                                                                    |
|----|-------------------------|----------------------------------------------------------------------------------------------------|
|    | labeled "Accordion"     | + Blade Edit -                                                                                                    |
|    | and click EDIT          | Compensation                                                                                                    |
|    | and click EDIT          | <form></form>                                                                                                    |
|    |                         |                                                                                                    |
| 5. | Scroll to the bottom of | + Accordion item                                                                                                    |
|    | the Accordion list      | What is an equity adjustmen?<br>Equity adjustments are salary changes outside of the normal salary programs (promotions, reclassifications, merits, etc.) to remedy salary issues such as external pressure in high demand areas, internal salary compression, and/or<br>retention considerations. Equity adjustments are not granted to reward performance. For specific information on use of equities please consult the Compensation unit or our Equity Guidelines. |
| ,  |                         | + Accordion item Edit •                                                                                                    |
| 6. |                         | An administrative stipend is a form of compensation used to pay an employee who is temporarily assigned responsibilities of a higher level position. Please refer to "Temporary Job Changes" for more information on how to request approal for a temporary stipend.                                                                                                    |
|    | ACCORDION ITEM          | + Accordion Item                                                                                                    |
|    |                         | How can higher education professions be compared to the outside market?<br>We are using a number of reputable third-party market salary surveys to link our jobs to the market, including two well-known surveys that specialize in educational institutions. Because we also compete with public and private                                                                                                    |
|    |                         | organizations for employees, our survey data will also include market salary information gathered from local companies.                                                                                                    |
|    |                         | Column brae                                                                                                    |
|    |                         | Column •                                                                                                    |
|    |                         | Block                                                                                                    |
|    |                         |                                                                                                    |
| 7  | Enter the Heading       | + Accordion Item                                                                                                    |
| 1. |                         | Heading *                                                                                                    |
| Q  | Entor the text for the  | Body*<br>B <i>I</i> S x* x, ±   <i>I</i> , Ω   = =   ± ⊭   ⊒ 11 ⊞ =<br>20                                                                                                    |
| 0. | Line the lext for the   | alywaa +   Potman +   tagi tagi kuli aa Sourice 35                                                                                                    |
|    | body of the Accordion   |                                                                                                    |
|    | item                    |                                                                                                    |
|    |                         | Text format Euli HTML 🔹 About text formats 😡                                                                                                    |
|    |                         | Add Accordion Item                                                                                                    |
|    |                         |                                                                                                    |

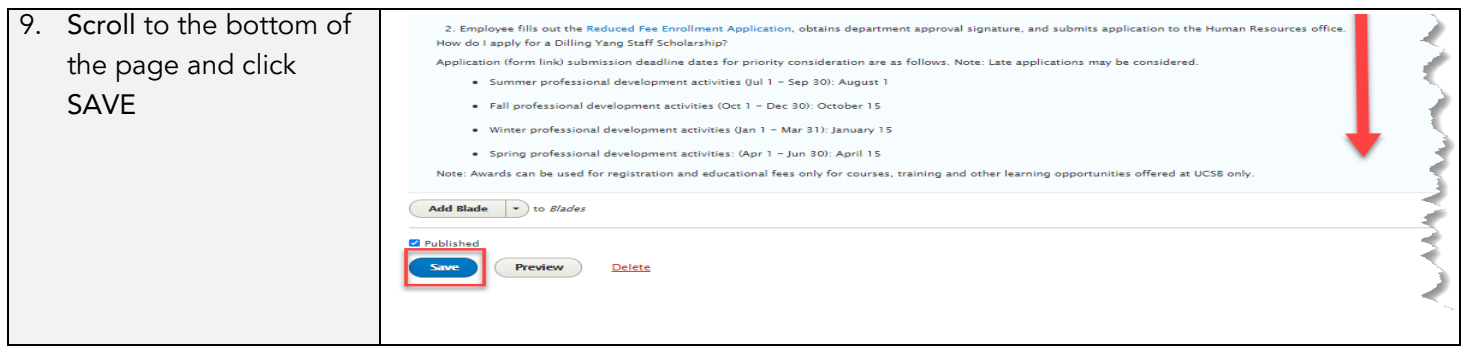

DONE

# MEMOS

## Add a Memo

| 1. Click SHORTCUTS   | Hanage 🛨 Shortcuts Block Visibility Groups 1 sarah |                                                                                 |
|----------------------|----------------------------------------------------|---------------------------------------------------------------------------------|
| 2. Click ADD CONTENT | Performance Add content All content Manage files   | University of California, Santa Barbara                                         |
|                      |                                                    | UC SANTA BARBARA<br>Human Resources                                             |
|                      |                                                    | Manager + Supervisor Resources Employee Resources Emeriti + Retiree             |
|                      |                                                    | Home                                                                            |
|                      |                                                    | View Edit Delete Revisions                                                      |
|                      |                                                    | Memos                                                                           |
|                      |                                                    | DBR-L: Memos sent to Departmental Benefits Representative for distribution to d |
|                      |                                                    | DLIST-L: Memos sent to Deans, Department Heads, Management Services Officer     |
|                      |                                                    | PPS-L: Memos for staff working with the Payroll/Personnel System.               |
|                      |                                                    | umment management                                                               |

| Login to hr.ucsb.edu/user with EDITOR privileges. | Video demonstration available from 25:15-30:00 in the |
|---------------------------------------------------|-------------------------------------------------------|
| Recorded zoom demo.                               |                                                       |

| 3. Select ARTICLE | ■ Manage ★ Shortcuts Block Visibility Groups ↓ sarah                                              |
|-------------------|---------------------------------------------------------------------------------------------------|
|                   | Add content 🟠                                                                                     |
|                   | Home » Node                                                                                       |
|                   | S Article Use <i>articles</i> for time-sensitive content like news, press releases or blog posts. |
|                   | Basic page<br>Use basic pages for your static content, such as an 'About us' page.                |
|                   | Webform<br>A basic page with a webform attached.                                                  |
|                   |                                                                                                   |

continued

| 4. | Enter TITLE                   | <b>E</b> Manage                            | + Shortcuts                       | Block Visil         | bility Groups | 👤 sarah                                                                                                    |          |         |        |                                                                                                    |
|----|-------------------------------|--------------------------------------------|-----------------------------------|---------------------|---------------|----------------------------------------------------------------------------------------------------|----------|---------|--------|----------------------------------------------------------------------------------------------------|
|    |                               | L Content                                  | 🚓 Structure                       | 🔦 Appearance        | 뵭 Extend      | 🔧 Configuration                                                                                                    | L People | Reports | 🕜 Help |                                                                                                    |
| 5. | Select Publication            | Create                                     | Article 🕁                         |                     |               |                                                                                                    |          |         |        |                                                                                                    |
|    |                               | Home » No<br>Title *<br>Test Mem           | o Title                           |                     |               |                                                                                                    |          |         |        |                                                                                                    |
| 6. | Select preferred<br>Memo Type | Publication<br>Memos                       | ı type *                          |                     |               |                                                                                                    |          |         |        |                                                                                                    |
|    |                               | Memo type<br>DLIST-L                       | •                                 | _                   |               |                                                                                                    |          |         |        |                                                                                                    |
|    |                               | Open Fil<br>Choose F                       | e Browser<br>ile No file choser   | 1                   |               |                                                                                                    |          |         |        |                                                                                                    |
|    |                               | One file onl<br>100 MB limi<br>Allowed typ | y.<br>it.<br>es: png gif jpg jpeg | j svg.              |               |                                                                                                    |          |         |        |                                                                                                    |
|    |                               | Hero video                                 |                                   |                     |               |                                                                                                    |          |         |        |                                                                                                    |
|    |                               |                                            |                                   |                     |               |                                                                                                    |          |         |        |                                                                                                    |
|    |                               | and a feature                              | and the                           | films, filmetholis, |               | and an address of the state of the state of | a gandar | -       |        | and a start of the second second second second second second second second second second second second second s |

| 7. | Scroll past                  | Bottom padding                                                                                                    |
|----|------------------------------|----------------------------------------------------------------------------------------------------|
|    | SUMMARY field                | 4                                                                                                    |
|    |                              | Summary           B I 5 x* x, ±   I, Ω   ∞ ¬   :: :: :: :: :: :: :: :: :: :: :: :: :                                                                                                    |
| 8. | Enter return to              |                                                                                                    |
|    | begin entering or            |                                                                                                    |
|    | Copy/Paste text in           | Text format Full HTML   About text formats                                                                                                    |
|    | BODY (EDIT                   | Body (Edit summary)                                                                                                    |
|    | SUMMARY) field <i>on</i>     | B $I$ S $x^* x_* \triangleq \begin{bmatrix} I_* \\ I_* \end{bmatrix} \square \oplus \boxdot I \equiv \square \square \square \square \equiv \square$<br>Styles -   Format -   $\boxdot$ $\blacksquare$ $\blacksquare$ $\blacksquare$ $\blacksquare$ $\boxdot$ Source $\Omega$ |
|    | the second line              |                                                                                                    |
|    | Remove any extra             |                                                                                                    |
|    | spaces then clear            |                                                                                                    |
|    | any unseen                   | Text former: Full HTML                                                                                                    |
|    | formatting by                |                                                                                                    |
|    | highlighting the text        |                                                                                                    |
|    | and selecting the T <i>x</i> |                                                                                                    |
|    | icon.                        |                                                                                                    |
|    |                              |                                                                                                    |

| 9. Scroll to the bottom and click SAVE |                                |
|----------------------------------------|--------------------------------|
|                                        | Published     Save     Preview |

## NEWS ITEMS

## Add a News Item – STEP I

Login to hr.ucsb.edu/user with EDITOR privileges.

| 1. Click SHORTCUTS   |                                              |                                                                                                    |
|----------------------|----------------------------------------------|----------------------------------------------------------------------------------------------------|
| 2. Click ADD CONTENT | Hanage Shortcuts Block Visibility Groups sar |                                                                                                    |
|                      | University                                   | f California, Santa Barbara                                                                                                    |
|                      | uc <b>s</b> A<br>Hun                         | nta barbara<br>Jan Resources                                                                                                    |
|                      | Manage                                       | + Supervisor Resources Employee Resources Emeriti + Retiree Resources HR Units Forms                                                                                                    |
|                      | Home                                         | ξ                                                                                                    |
|                      | View<br>Net                                  | Edit Delete Revisions                                                                                                    |
|                      | Jan 20 20:                                   | Announcing campus notification procedures for potential workplace exposure to COVID-19                                                                                                    |
|                      | Jan 8 202                                    | KICKOFF SESSIONS - ePerformance Webinar Schedule                                                                                                    |
|                      | Dec 14 20                                    | 0 REGIONAL STAY-AT-HOME ORDER                                                                                                    |
|                      | Dec 4 202                                    | REVISED Holiday Pay Eligibility and General Curtailment Information                                                                                                    |
|                      | Land Der 202                                 | Preparing for Performing to Perform Number of the Ballore of eBallor Control Control (Not Section Control Not Section Control |
|                      |                                              |                                                                                                    |

| 3. Select ARTICLE | 🗮 Manage 🔺 Shortcuts 🛛 Block Visibility Groups 👤 sarah                                   |
|-------------------|------------------------------------------------------------------------------------------|
|                   | Add content 🟠                                                                            |
|                   | Home » Node                                                                              |
|                   | Article Use articles for time-sensitive content like news, press releases or blog posts. |
|                   | Rasic nage                                                                               |
|                   | Use <i>basic pages</i> for your static content, such as an 'About us' page.              |
|                   | O Webform                                                                                |
|                   | A basic page with a webform attached.                                                    |
|                   |                                                                                          |

#### continued

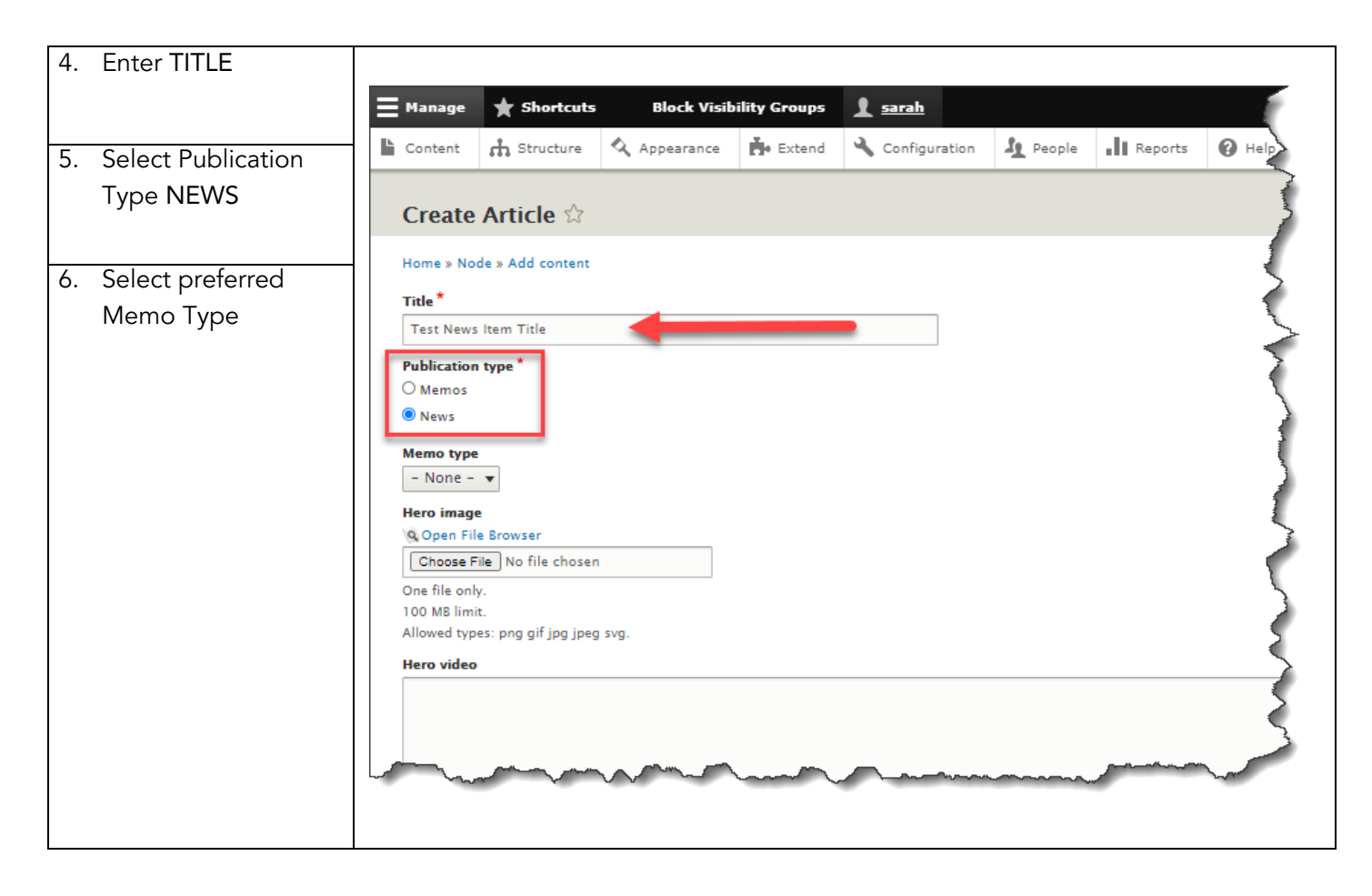

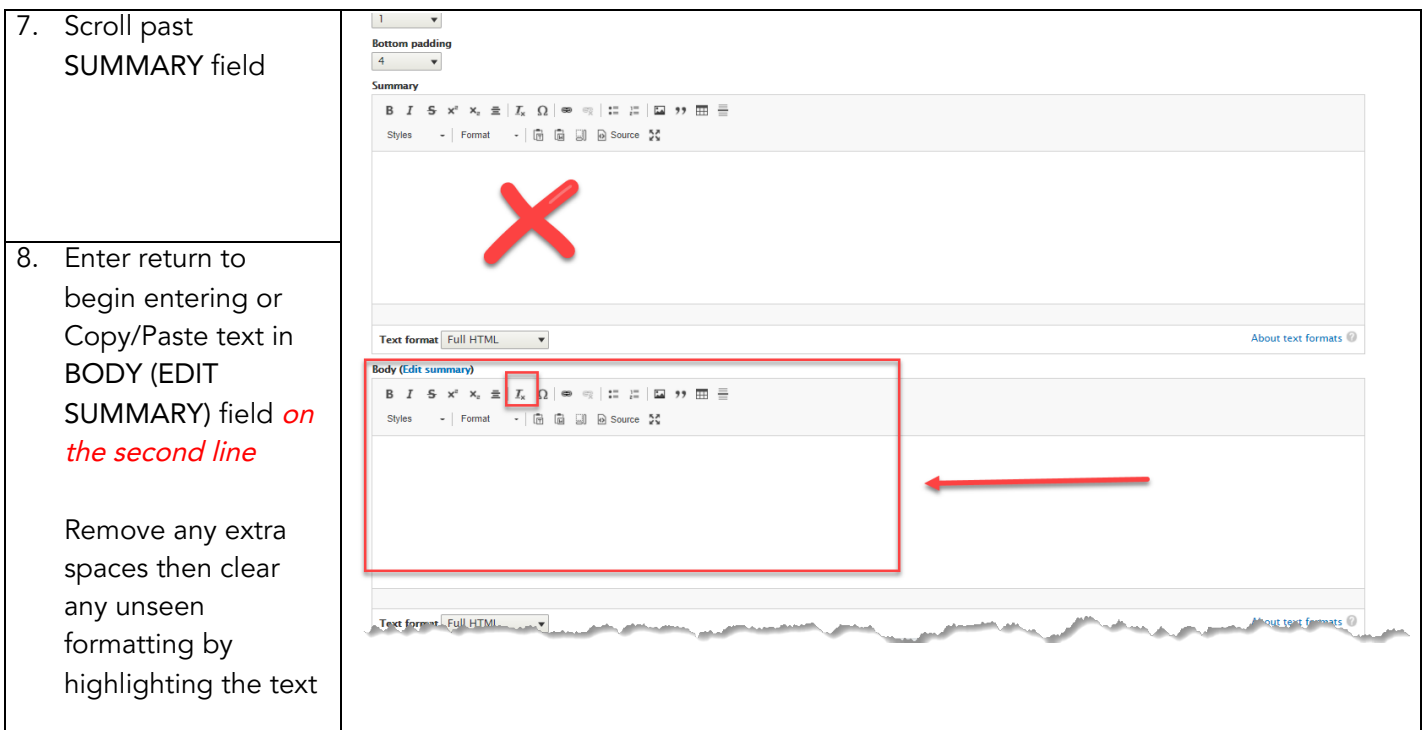

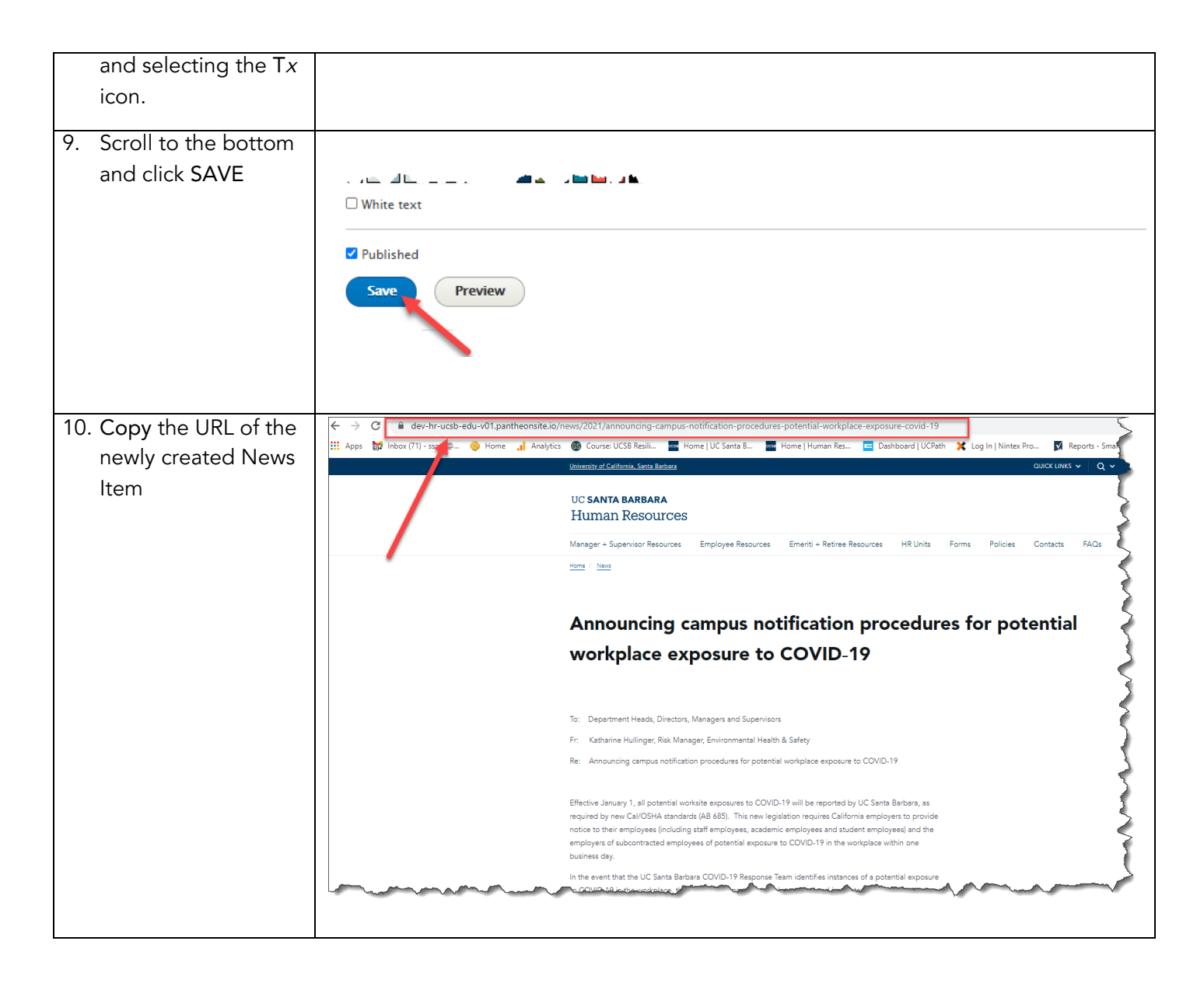

## Add a News Item – STEP II

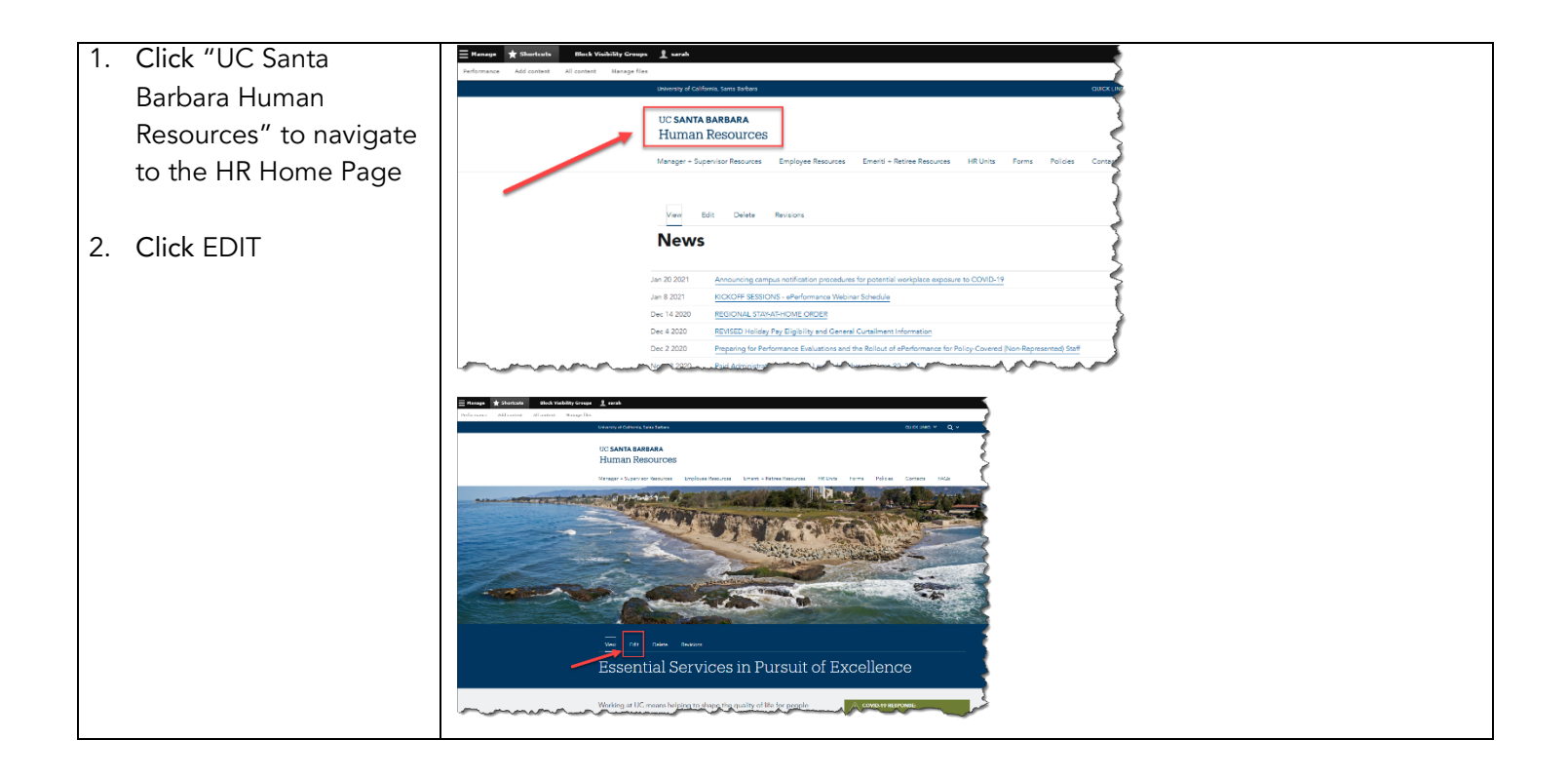

| 3. | Scroll to the blade that | ⊟ Manage ★ Shortcuts Block Visibility Groups 👤 sarah                                                                                                    |
|----|--------------------------|----------------------------------------------------------------------------------------------------|
| -  | contains "Latost Nows"   |                                                                                                    |
|    |                          | Edit Basic page Home 🏠                                                                                                    |
|    | and click EDIT           | View Edit Delete Revisions                                                                                                    |
|    |                          | Home » Node                                                                                                    |
|    |                          | Title *                                                                                                    |
|    |                          | Home                                                                                                    |
|    |                          | Subtitle Essential Services in Pursuit of Excellence                                                                                                    |
|    |                          | Title background color                                                                                                    |
|    |                          |                                                                                                    |
|    |                          | Top padding                                                                                                    |
|    |                          | - NOR2 - V<br>Bottom padding                                                                                                    |
|    |                          | 1                                                                                                    |
|    |                          | Title block image Q Open File Browser                                                                                                    |
|    |                          | Choose File No file chosen                                                                                                    |
|    |                          | One file only. 100 MB limit.                                                                                                    |
|    |                          | Allowed types: png git jpg jpeg svg.<br>Hero image                                                                                                    |
|    |                          | Alternative text *                                                                                                    |
|    |                          | aerial view of campus point on a sunny day<br>This text will be used by screen readers, search engines, or when the image cannot be loaded.                                                                                                    |
|    |                          | homepage2.jpg (824.57 K8) Remove                                                                                                    |
|    |                          | Hero video                                                                                                    |
|    |                          |                                                                                                    |
|    |                          |                                                                                                    |
|    |                          |                                                                                                    |
|    |                          | Yere 'ay                                                                                                    |
|    |                          |                                                                                                    |
|    |                          | Engagement                                                                                                    |
|    |                          | de Blade                                                                                                    |
|    |                          | LC Diversity Equity and Inclusion Statement                                                                                                    |
|    |                          | oc. Diversity, Equity and inclusion statement.                                                                                                    |
|    |                          | and deepen both the educational experience and the scholarly environment, as students and faculty learn to interact effectively with each other, preparing them to participate in an increasingly complex and pluralistic society. Ideas, and practices based on those ideas, can be made richer by the process of being born and nurtured in a diverse community. The pluralistic university can model |
|    |                          | a process of proposing and testing ideas through respectful, civil communication. Educational excellence that truly incorporates diversity thus can promote mutual respect and make possible the full, effective use of the talents and abilities of all to foster innovation and train future leadership.                                                                                              |
|    |                          | Therefore, the University of California renews its commitment to the full realization of its historic promise to recognize and nurture merit, talent, and achievement by supporting diversity and equal                                                                                                    |
|    |                          | opportunity in its education, services, and administration, as well as research and creative activity. I ne university particularly acknowledges the acute need to remove parners to the recruitment, retention, and advancement of talented students, faculty, and staff from historically excluded populations who are currently underrepresented."                                                   |
|    |                          | University of California Diversity Statement                                                                                                    |
|    |                          | Latest News                                                                                                    |
|    |                          | Announcing campus notification procedures for potential workplace exposure to COVID-19<br>Wednesday, January 20 2021                                                                                                    |
|    |                          | KICKOFF SESSIONS – ePerformance Webinar Schedule<br>Fridav. January 8 2021                                                                                                    |
|    |                          | REGIONAL STAY-AT-HOME ORDER                                                                                                    |
|    |                          | Monday, December 14 2020                                                                                                    |
|    |                          | REVISED Holiday Pay Eligibility and General Curtailment Information<br>Friday, December 4 2020                                                                                                    |
|    |                          |                                                                                                    |
|    |                          |                                                                                                    |
|    |                          |                                                                                                    |

| 4. Scroll to the column                                           |                                                                                                    |                                                                                                    |
|-------------------------------------------------------------------|----------------------------------------------------------------------------------------------------|----------------------------------------------------------------------------------------------------|
| titled "Latest News"                                              | + Blade                                                                                                    | Collapse -                                                                                                    |
| 4. Scroll to the column<br>titled "Latest News"<br>and click EDIT | I black          I black       I black         I black       I black                                                                                                    | Dollapse       Pow row weight       Edit       ty aims to<br>cipate in an<br>the pluralistic<br>mutual respect<br>a to the |
|                                                                   | * Diversity should also be integrate to the university's acchievement of excellence. Diversity can enhance the ability of the University to accomplish its academic mission. Diversity broaden and deepen both the educational experience and the scholarly environment, as students and facework plear to interact effectively with each other, proparing them to particular start account of the scholarly environment, as students and facework and pluralities costing ideas through respectful, civil communication. Educational experience and the scholarly environment, as students and facework that truly incorporates diversity thus can promote and make possible the full, effective use of the talents and abilities of all to facer innovation and truin effective use of the talents and abilities of all to facer innovation and truin effective use of the talents and abilities of all to facer innovation and truin effective use of the talents and administration, as well as research and creative activity. The University particularly acknowledges the acute need to remove barri recruitment, retention, and advancement of talented students, faculty, and staff from historically excluded populations who are currently underrepresented." University of California Diversity Statement + Column | y aims to<br>cipate in an<br>the pluralistic<br>mutual respect<br>diversity and<br>lers to the                             |
|                                                                   | Latest News         Announcing campus notification procedures for potential workplace exposure to COVID-19         Weinesder, January 20 2021         KCKOFF SESSIONS - ePerformance Webinar Schedule         Friday, January 8 2021         RECIONAL STAY-AT-HOME ORDER         Monday, December 14 2020         View all         Column type         View                                                                                                    |                                                                                                    |

| 5. In the BODY text box,                                                                  | ≡ Manage ★ Shortcuts Block Visibility Groups 上 sarah                                                                                                    |
|-------------------------------------------------------------------------------------------|----------------------------------------------------------------------------------------------------|
| type the most recent<br>NEWS ITEM TITLE                                                   | + Column Collapse Border color Background color Background color                                                                                                    |
| 6. SHIFT-ENTER                                                                            | Width                                                                                                    |
| 7. Type the DATE                                                                          | C55 Classes                                                                                                    |
| 8. SHIFT-ENTER                                                                            | B I 5 x <sup>2</sup> x <sub>2</sub> ≅   I <sub>4</sub> Ω                                                                                                    |
| 9. Click the horizontal line icon on the far right of the format menu                     | Latest News<br>Test News item Title<br>Day, Month Date, Year<br>Amouncing campus notification procedures for potential workplace exposure to COVID-19<br>Wednesday, January 20 2021 |
| 10. Highlight the NEWS<br>ITEM TITLE                                                      | KICKOFF SESSIONS - ePerformance Webinar Schedule<br>Friday, January 8 2021<br>REGIONAL STAY-AT-HOME ORDER                                                                           |
| 11. Click the LINK icon and paste/enter the URL of the News Item created in <i>STEP I</i> | Monday, December 14 2020 REVISED Holiday Pay Eligibility and General Curtailment Information Friday, December 4 2020                                                                |
| 12. Scroll to the bottom<br>and click SAVE                                                | White text Very Preview Very Preview Very Very Very Very Very Very Very Very                                                                                                    |

## HR WEB COMMITTEE MEMBERS + CONTENT EDITORS

If you have questions or need help, contact one of the web committee members:

## HR Web Committee Members

- Sarah Soto
- Andrea Dittman
- John Ibach
- Kate Quevedo

## HR Content Editors

| HR Administration (News, Announcements, Home Page)                                                                                 |                                                                                                    |                                                                                           |  |
|----------------------------------------------------------------------------------------------------|----------------------------------------------------------------------------------------------------|-------------------------------------------------------------------------------------------|--|
| Kate Quevedo                                                                                                    | kluceros@ucsb.edu                                                                                        | Web Committee                                                                             |  |
|                                                                                                    |                                                                                                    |                                                                                           |  |
| Compensation                                                                                                    |                                                                                                    |                                                                                           |  |
| Kathy Moore                                                                                                    | <u>kpmoo@ucsb.edu</u>                                                                                    | Unit Head                                                                                 |  |
| John Ibach                                                                                                    | jtibach@ucsb.edu                                                                                         | Web Committee                                                                             |  |
| Andrea Dittman                                                                                                    | adittman@ucsb.edu                                                                                        | Web Committee                                                                             |  |
| Linda Broen                                                                                                    | lcbroe@ucsb.edu                                                                                          | Compensation                                                                              |  |
|                                                                                                    |                                                                                                    |                                                                                           |  |
| Employee & Labor Relations                                                                                                    |                                                                                                    |                                                                                           |  |
| Jessica Graham                                                                                                    | jgraham@ucsb.edu                                                                                         | Unit Head                                                                                 |  |
| Lisa Phelps                                                                                                    | <u>lisamphelps@ucsb.edu</u>                                                                              | ELR                                                                                       |  |
| Debbie Hudgens                                                                                                    | <u>dhudgens@ucsb.edu</u>                                                                                 | ELR                                                                                       |  |
|                                                                                                    |                                                                                                    |                                                                                           |  |
| Employee Services                                                                                                    |                                                                                                    |                                                                                           |  |
| Judy Flanagan                                                                                                    | <u>jkflanagan@ucsb.edu</u>                                                                               | ASAP                                                                                      |  |
| Rebecca Preza                                                                                                    | <u>rpreza@ucsb.edu</u>                                                                                   | Health Care Facilitator and Benefits                                                      |  |
| Sergio Hernandez Lemus                                                                                                    | <u>shernandezlemus@ucsb.edu</u>                                                                          | Leave Administration                                                                      |  |
| Shira Minerd                                                                                                    | <u>sminerd@ucsb.edu</u>                                                                                  | Worklife                                                                                  |  |
| Vanessa Asbury                                                                                                    | <u>vanessaasbury@ucsb.edu</u>                                                                            | Workplace Accommodations                                                                  |  |
|                                                                                                    |                                                                                                    |                                                                                           |  |
| Karen Rasmussen                                                                                                    | karenrasmussen@ucsb.edu                                                                                  | Emeriti & Retirees                                                                        |  |
| Karen Rasmussen                                                                                                    | karenrasmussen@ucsb.edu                                                                                  | Emeriti & Retirees                                                                        |  |
| Karen Rasmussen                                                                                                    | karenrasmussen@ucsb.edu                                                                                  | Emeriti & Retirees                                                                        |  |
| Karen Rasmussen Talent Acquisition Melinda Crawford                                                                                | karenrasmussen@ucsb.edu<br>mscra@ucsb.edu                                                                | Emeriti & Retirees<br>Unit Head                                                           |  |
| Karen Rasmussen<br>Talent Acquisition<br>Melinda Crawford<br>Katherine Abad                                                        | karenrasmussen@ucsb.edu<br>mscra@ucsb.edu<br>kabad@ucsb.edu                                              | Emeriti & Retirees<br>Unit Head<br>Talent Acquisition                                     |  |
| Karen Rasmussen<br>Talent Acquisition<br>Melinda Crawford<br>Katherine Abad<br>Jane Gama                                           | karenrasmussen@ucsb.edu<br>mscra@ucsb.edu<br>kabad@ucsb.edu<br>janenoyes@ucsb.edu                        | Emeriti & Retirees<br>Unit Head<br>Talent Acquisition<br>Employee Engagement              |  |
| Karen Rasmussen<br>Talent Acquisition<br>Melinda Crawford<br>Katherine Abad<br>Jane Gama                                           | karenrasmussen@ucsb.edu<br>mscra@ucsb.edu<br>kabad@ucsb.edu<br>janenoyes@ucsb.edu                        | Emeriti & Retirees<br>Unit Head<br>Talent Acquisition<br>Employee Engagement              |  |
| Karen Rasmussen<br>Talent Acquisition<br>Melinda Crawford<br>Katherine Abad<br>Jane Gama<br>Workforce Administration               | karenrasmussen@ucsb.edu<br>mscra@ucsb.edu<br>kabad@ucsb.edu<br>janenoyes@ucsb.edu                        | Emeriti & Retirees<br>Unit Head<br>Talent Acquisition<br>Employee Engagement              |  |
| Karen Rasmussen<br>Talent Acquisition<br>Melinda Crawford<br>Katherine Abad<br>Jane Gama<br>Workforce Administration<br>Amy Arnold | karenrasmussen@ucsb.edu<br>mscra@ucsb.edu<br>kabad@ucsb.edu<br>janenoyes@ucsb.edu<br>amylarnold@ucsb.edu | Emeriti & Retirees<br>Unit Head<br>Talent Acquisition<br>Employee Engagement<br>Unit Head |  |